هيئة الزكاة والضريبة والجمارك Zakat, Tax and Customs Authority

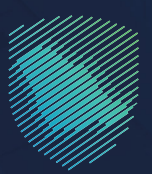

## دليل المستخدم **لآلية دفع ضريبة السلع الانتقائية**

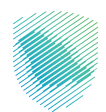

بعـد تقديـم الإقـرار أو تعديلـه، وفـي حـال وجـود غرامـات أو جـزاءات، سـيتم إنشـاء فاتـورة «سـداد» تحتـوي علـى رقـم الفاتـورة والمبلـغ المسـتحق، وبإمـكان المكلَّـف سـداد المدفوعـات إمـا عـن طريـق الخدمـات المصرفيـة الإلكترونيـة، أو مـن خـلال جهـاز الصـراف الآلـي.

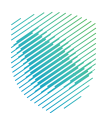

## خطوات الاستفادة من الخدمة

- 1. الدخول إلى موقع هيئة الزكاة والضريبة والجمارك الإلكتروني: https://zatca.gov.sa/
  - 2. الضغط على «الخدمات الإلكترونية» من أعلى القائمة

| کتسچیل اندخول م⊈ تسجیل جدید English ا                                                                                                    | ଦ ¢% 🛛                                          | ميانة الزكاة والخربية والجمارك<br>Zakat, Tax and Customs Authority |
|----------------------------------------------------------------------------------------------------|-------------------------------------------------|--------------------------------------------------------------------|
| التواصل الإعلامي < مركز المعرفة < اتصل بنا<br>                                                                                                    | الفوترة الإلكترونية التعريفة الجمركية المتكاملة | تطبيق عن الهيئة • الخدمات الإلكترونية • الأنخمة والوقح •           |
|                                                                                                    |                                                 |                                                                    |
| zipachig dagsing dagsing d |                                                 | اطلّع على الدليل المبسط<br>ل <b>إيقاف الرقم المميز</b>             |
| الدليل الإرشادى المبسط<br>لإيقاف الرقم المميز                                                                                                    |                                                 | اضغط هنــا                                                         |
|                                                                                                    |                                                 | الخدمات الإلكترونية                                                |
|                                                                                                    |                                                 | الأكثر إستخداماً                                                   |
|                                                                                                    |                                                 | الخدمات الزخوية<br>الخدمات الجمرخية                                |

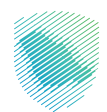

- ميثة الزكاة والخبريية والجمارك عن الهيئة 🗸 الخ Zakat, Tax and Custems Authority مرفية √ اتصل بنا Ť  $\bigcirc$ ŝŦ . الخدمات الجمر كية . الخدمات الزكوية الأكثر إستخدامأ خدمات عامة كل الخدمات ې خربیة السلع الانتقالیة 🚽 🤯 خربیة الاستقطاع 👸 ضريبة الدخل على المنشأت الأجنبية 😔 ضريبة القيمة المضافة ضربية التصرفات العقارية النشاط الذي سوف تتعامل معه تقديم الإقرار (2) الدفع والاسترداد (1) تقديم الاعتراضات (1) التسجيل (2) الكل (11) أخرى (1) إلغاء التسجيل (2) الاكثر استخدام (2) الخدمات المتاحة Q البحث فى الخدمات \$ ترتيب حسب P دفع الضريبة التعليقات والاقتراحات 🛛 لأني استفسار أو ملاحظات حول الخدمات أو الصفحة الحالية، يرجى ملء هل استفدت من المعلومات المقدمة في هذه الصفحة؟ لنعم لا 932 من الزوار أعجبهم محتوى الصفحة من أصل 2733 مشاركة 9
- 3. اختيار «الخدمات الضريبية» ثم «ضريبة السلع الانتقائية» ثم «الدفع والاسترداد» ثم «دفع الضريبة»

דسجيل الدخول بالرقم المميز أو البريد الإلكتروني ثم إدخال كلمة المرور

| ⊕ | ciprocity fungation (1996)<br>Zana, Tan and Cantonna Antoniny                                                                                                    |                                                                                                    |
|---|----------------------------------------------------------------------------------------------------|----------------------------------------------------------------------------------------------------|
|   | تسجيل الدخول<br>مرحاً بك في تجربة هيئة الركاة والغربية والجمارك الرقمية الجديدة                                                                                   |                                                                                                    |
|   | من سبب المراسم المسير أو سريد بيا يحتون ال<br>المراجع كلمة المرور<br>من سبب كلمة المرور أو اسم المستخدم؟ تغيير رقم الجوال                                         | Amage Image   Image Image   Image Image   Image Image   Image Image   Image Image   Image Image   Image Image   Image Image   Image Image   Image Image   Image Image   Image Image   Image Image   Image Image   Image Image |
|   | تسجيل الحزيل عبر ملصة النقاد الوطنين للمواطنين والمشيمين <b>نفاذ</b><br>الانتقال إلى شاشة تسجيل الحخول القحيصة<br>الا تملك حلساب؟ تسجيل جديد<br>الإحلان التخليمية | المدفوعات<br>المدفوعات<br>الدفع الالكترونى خيار سريع وسهل لإنتزاماتك                                                                                                    |
|   | أمن المحلومات<br>سياسة الخدومية                                                                                                    | ••••                                                                                                    |

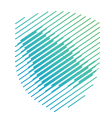

- العالي المراكب المراكب
- إدخال رمز التحقق المكون من أربعة أرقام المرسل عبر رسالة نصية

6. الضغط على «الفواتير غير المدفوعة»

| ري العلي 🕞 | ج) 🙁 مشاره | ٥ | ନ୍ 😤     |                                              |                    |                                           |                         |                                              |                          | انتقل إلى الشاشة القديمة                                                                         | هيئة الزخاة والغربية والجمارك<br>Zaiut, Tax ard Costors Authority |
|------------|------------|---|----------|----------------------------------------------|--------------------|-------------------------------------------|-------------------------|----------------------------------------------|--------------------------|--------------------------------------------------------------------------------------------------|-------------------------------------------------------------------|
|            |            |   |          |                                              |                    | رحلات التعليمية الفوترة الإلكترونية       | الإعتراضات والمراجعات ا | ترداد المدفوعات خطة تقسيط ا                  | الفواتير الغير مدفوعة ال | إدارة الزكاة والضرائب الإقرارات كشف الحساب                                                       | لوحة البيانات الالتزامات                                          |
|            |            |   |          |                                              |                    |                                           |                         |                                              |                          | الإقرارات                                                                                        |                                                                   |
|            |            |   | <b>a</b> |                                              | <b>2</b><br>متأخرة | 9                                         | a                       | 0<br>نم يتم تقديم                            | Ð                        | <b>4</b><br>تم تقدیمه                                                                            |                                                                   |
|            |            | ÷ |          |                                              |                    | الوصول السريع                             | <                       |                                              |                          | الفواتير الغير مدفوعة                                                                            |                                                                   |
|            |            |   |          | 🛐<br>خدمة فوض                                |                    | 📐<br>حالة الرقم المميز                    |                         |                                              |                          | 3 مجموع                                                                                          |                                                                   |
|            |            | © | ئل       | الآري<br>إقرارت الزكاة وغريبة الد            | ©                  | 3)<br>إلغاء التسجيل                       |                         | مدفوعة                                       | ۳<br>2<br>غير            | کی<br>1<br>جزئیا                                                                                 |                                                                   |
|            |            | < |          |                                              |                    |                                           |                         |                                              |                          | آخر العمليات                                                                                     |                                                                   |
|            |            |   |          | ظريبة القيمة المضافة<br>فريبة القيمة المضافة |                    | ا (1-1-1-1-1-1-1-1-1-1-1-1-1-1-1-1-1-1-1- |                         | عير مدغوعة<br>1.30% (س<br>ية المُعمة المخافة | ۵ 🖹<br>57<br>این         | مدونهه ۲۵۵ مربعه ۲۵۵ مربعه ۲۵۵ مربعه ۲۵ مربعه ۲۵ مربعه ۲۵ مربعه المخالف<br>فربيده الفيمة المخالف |                                                                   |

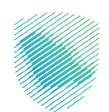

7. اختيار «ضريبة السلع الانتقائية» ثم تحديد الفاتورة المراد سدادها ثم الضغط على «ادفع الآن»

| \$\$ Q \$ |                    |                                   |                 |                                          |                                                           |                               |                       |              |                                 | ميثة الزخاة والضريبة والجمارك<br>Zakat, Tax and Customs Authority |
|-----------|--------------------|-----------------------------------|-----------------|------------------------------------------|-----------------------------------------------------------|-------------------------------|-----------------------|--------------|---------------------------------|-------------------------------------------------------------------|
|           |                    |                                   |                 | بالمراجعات الرحلات التعليمية             | ت خطة تقسيط الإعتراضات و                                  | استرداد المدفوعا<br>–         | الفواتير الغير مدفوعة | ، كشف الحساب | إدارة الزكاة والضرائب الإقرارات | لوحة البيانات الالتزامات                                          |
|           |                    |                                   | _               |                                          | مدفوعة                                                    | فواتير الغير                  | ור                    |              |                                 |                                                                   |
|           | يبة الاستقطاع      | ضريبة السلع الانتقالية<br>        | يمة المضافة     | ضريبة الدخل ضريبة الق                    | ر الركاة                                                  | جميع الفواتي                  | ><br>                 |              |                                 |                                                                   |
|           |                    |                                   |                 |                                          | 648,759,28 ريال سعودى<br>() مدفوعة جزئيا                  | براماني : (3/<br>[]غير مدفوعة | )                     |              |                                 |                                                                   |
|           |                    | ₹ Q                               |                 |                                          |                                                           | بحث                           |                       |              |                                 |                                                                   |
|           | العمل              | مبلغ الفاتورة المستحقة الحالة     | تاريخ الاستحقاق | الفترة الخاضعة للضربية                   | الوصف                                                     | ء الضريبة                     | a)                    |              |                                 |                                                                   |
|           | مدفوع) (ادفع الآن) | عير، 405,000.00                   | 2020-نوفمبر     | 2020-يىپتمېر-2020 - 31 - 2020-يىپتمېر-01 | ضريبة السلع الانتقائية                                    | بريبة السلع الانتقائية        | ó                     |              |                                 |                                                                   |
|           | مدفوع الذي الآن    | ليل سعودي (10,498.50 يال سعودي    | 15-مارس-2020    | 2020-يناير-29 - 2020-يناير-01            | ضريبة السلع الانتقائية                                    | بريبة السلع الانتقائية        | ó                     |              |                                 |                                                                   |
|           | مدفوع الذي الذي    | 15,000.00 ریال سعودیں <b>اغیر</b> | 14-فېراير-14    | 01-نوفمبر-2021 - 31 - 2021               | غرامة التأخر فى تقديم الإقرار - ضريبة<br>السلع الانتقائية | بريبة السلع الانتقائية        | ۵                     |              |                                 |                                                                   |
|           | مدفوع الذي الآن    | غير العودي (162,211.50 يال سعودي  | 2021-سېتمېر-15  | 01-يوليو-2021 - 31 - 2021 - يوليو-01     | ضريبة السلع الانتقائية                                    | بريبة السلع الانتقائية        | ò                     |              |                                 |                                                                   |
|           | 9/4                |                                   |                 |                                          |                                                           | عرض المزيد                    |                       |              |                                 |                                                                   |

8. اختیار وسیلة الدفع: «مدس» - «سداد»

«**مع ملاحظة** أن السداد عبر مدى متاح حتى مبلغ (20) ألف ريال أو أقل»

|             | دفع لفاتورة          |            |                        |                 |                                    |                                                           | دفع الف        | b<br>Diana Jana<br>Diana Jana |            |           |                       |  |               |
|-------------|----------------------|------------|------------------------|-----------------|------------------------------------|-----------------------------------------------------------|----------------|-------------------------------|------------|-----------|-----------------------|--|---------------|
|             |                      |            |                        |                 |                                    |                                                           | تردا           | الفواتير الغير مدفوعة است     | كشف الحساب | الإقرارات | إدارة الزكاة والضرائب |  | لوحة البيانات |
|             | 10,498.50 ريال سعودي |            |                        |                 | المبلغ الاجمالي                    |                                                           |                | الفوات                        |            |           |                       |  |               |
| <           |                      |            | -                      |                 |                                    |                                                           |                | <b>a</b> >                    |            |           |                       |  |               |
|             |                      | -          | ي/                     | U               |                                    | مدی                                                       | ្ទ             | التزاماتم                     |            |           |                       |  |               |
|             |                      |            | الدفع عن طريق سداد     |                 | mada الدفع عن طريق مدس             |                                                           | P),            | 0 JAC []]                     |            |           |                       |  |               |
| ## <b>#</b> |                      |            |                        |                 |                                    |                                                           |                |                               |            |           |                       |  |               |
|             | العمل                | الحالة     | مبلغ الفاتورة المستحقة | تاريخ الاستحقاق | الفترة الخاضعة للضريبة             | الوصف                                                     | ā,             | نوع الضريبا                   |            |           |                       |  |               |
| ومتن        |                      | ب کیر مدفو | 405,000.00 ريال سعودين | 15-ئوفمبر-2020  | 01-سېتمېر-2020 - 31- 2020          | ضريبة السلع الانتقائية                                    | ىلع الانتقائية | ضريبة الس                     |            |           |                       |  |               |
| واللن       | s) (ré               | غير مدفق   | 10,498.50 زيال سعودس   | 15-مارس-2020    | 01-يناير-2020 - 29-مېراير-2020     | ضريبة السلع الانتقائية                                    | ىلغ الانتقائية | ضريبة الس                     |            |           |                       |  |               |
| ومنن        |                      | غير مدفو:  | 15,000.00 يال سعودين   | 14-مېراير-2022  | 01-ئوفمېر-2021 - 31 - دريسمېر-2021 | غرامة انتأخر فى تقديم الإقرار - ضريبة<br>السلح الانتقائية | ىلع الانتقلاية | ضريبة الس                     |            |           |                       |  |               |
| ي الآن      | s) (ró               | JIL OL OF  | 162,211.50 ريال سعودي  | 15- سېتمبر-2021 | 01-يوليو-2021 - 11-لكسطس 2021      | ضريبة السلع الانتقائية                                    | بلع الانتقائية | ضريبة الس                     |            |           |                       |  |               |
| 9/4         |                      |            |                        |                 |                                    |                                                           | لمزيد          | عرض الا                       |            |           |                       |  |               |

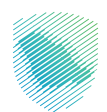

| \$\$ Q <b>C</b> | cósy táktęjó                    |                                   |                                   |                                                           |                         |                        |                    |                           |              |               |  |
|-----------------|---------------------------------|-----------------------------------|-----------------------------------|-----------------------------------------------------------|-------------------------|------------------------|--------------------|---------------------------|--------------|---------------|--|
|                 |                                 |                                   |                                   |                                                           | عة استردا               | ب الفواتير الغير مدفو: | بقرارات كشف الحساء | إذارة الزكاة والضرائب الإ | ة الالتزامات | لوحة البيانات |  |
|                 |                                 |                                   |                                   |                                                           |                         |                        |                    |                           |              |               |  |
| <               |                                 |                                   |                                   | عاتورة سداد<br>لمفوتر<br>فالاحمالة                        | رقم<br>رقم<br>الاتتاحات | -                      |                    |                           |              |               |  |
|                 |                                 |                                   |                                   | و بېچىمەن                                                 |                         | I                      |                    |                           |              |               |  |
|                 | ،. إن سداد الفاتورة يعتبر إقرار | باً في حال عدم وجود التزامات أخرى | ىوف يتم إصدار شهادة الزكاة لكم آل | دكم للفاتورة من خلال نظام سداد «<br>ة معلومات الإقرار.    |                         |                        |                    |                           |              |               |  |
|                 |                                 |                                   |                                   | يغلاق                                                     | نوع الضربية             |                        |                    |                           |              |               |  |
| و الن           | ل سعودي (غير مدفوع) (لاه        | 405,000.00 2020-يا                | 01-سيتمير-2020 - 31- 2020-سيتمير  | ضريبة السلع الانتقائية                                    | ضريبة السلع الانتقائية  |                        |                    |                           |              |               |  |
| ويتلن           | سعودس لير مدفوع (هم             | 15-مارس-10,498.50 ريال ا          | 01-يناير، 2020 - 29-ميراير-01     | ضريبة السلع الانتقائية                                    | ضريبة السلع الانتقائية  |                        |                    |                           |              |               |  |
| و الآن          | سعودس لير مدفوع لام             | 14-قېراير-15,000.00 يال           | 01- نوفمپر -2021 - 31 - 2021      | غرامة التأخر فى تقديم الإقرار - ضريبة<br>السلع الانتقائية | ضريبة السلع الانتقائية  |                        |                    |                           |              |               |  |
| و الآن          | سعودي لير مدفوع الدف            | 15-سېتمېر-15 162,211.50 ريال ب    | 01-يوليو-2021 - 31-اغسطس-2021     | ضريبة السلع الانتقائية                                    | ضريبة السلع الانتقائية  |                        |                    |                           |              |               |  |
| 9/4             |                                 |                                   |                                   |                                                           | عرض المزيد              |                        |                    |                           |              |               |  |

9. مراجعة تفاصيل الفاتورة ثم سداد المبلغ المستحق من خلال رقم السداد

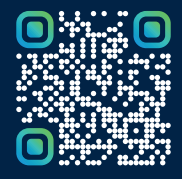

امسح هـــذا الكـود للاطّلاع علــــى آخر تحديث لهـذا المستند وكــافة المستندات المنـشورة أو تفضل بزيارة الموقع الإلكتروني zatca.gov.sa